+ 김대양 · KBS, Protools 국제공인강사

# 믹싱을 위한 환경 만들기

믹싱을 하기 위해서 가장 먼저 해야 할 일은 믹싱을 위한 오디오 모니터링 환경을 만드는 것이다. 이제 헤드폰을 벗고 스피커 볼륨을 키워 보자.

#### 1. I/O 장비의 켈리브레이션

프로툴즈에서 믹싱을 하기 위해서는 I/O 장비의 입출력 레벨 조정(켈리브레이션)이 먼저 이루 어져야 한다. (별도의 I/O 장비가 없는 프로툴즈LE 버전에서는 그 조정이 불가능하다.) 만약, 프로툴즈HD와 I/O 장비를 가지고 있다면 다음의 순서에 따른다.

① I/O 설정에서 새로운 하위-경로 버튼을 눌러 각각의 하위 모노 채널을 생성한다.

|     |                                                     |   |            |   |    |      |                   | J,         | /0 설정                                                |
|-----|-----------------------------------------------------|---|------------|---|----|------|-------------------|------------|------------------------------------------------------|
|     |                                                     |   |            |   |    | 送    | - 0               | 1 <b>Q</b> | 옷 입서트 버스                                             |
|     |                                                     |   |            | - | -  |      |                   |            | A                                                    |
|     |                                                     |   |            |   |    |      |                   | 111        | Digi 602                                             |
|     |                                                     |   |            |   |    |      |                   |            |                                                      |
|     |                                                     |   |            |   |    |      |                   |            | Original                                             |
|     |                                                     |   |            | 1 | 2  | 3    | 4                 | 5          | 6 7 8 9 10 11 12 13 14 15 16 17 18                   |
| ¥ 🦳 | 5.1                                                 |   | 5.1        | ι | -8 | ¢    | 11                | 5          |                                                      |
|     | \$.0                                                |   | 5.0        | L | R  | ¢    |                   | 5          | Rs                                                   |
|     | LCR                                                 |   | LCR        | 1 | R  | ¢    |                   |            |                                                      |
|     | L/R                                                 | - | 24462      | L | R  | 80   | 20                |            |                                                      |
|     | L                                                   |   | <u>916</u> | м |    | 10   | 10                |            |                                                      |
|     | R                                                   | - | 皇生         |   | м  | 20.0 | 22                |            |                                                      |
|     | ¢                                                   |   | 85         |   |    | -54  | 11                |            |                                                      |
|     | u                                                   |   | 85         |   |    |      | м                 |            |                                                      |
|     | 15                                                  |   | 25         |   |    |      |                   | M          |                                                      |
|     | Rs                                                  |   | 55.55      |   |    |      | 100               |            | M                                                    |
| • = | 0442                                                |   | 스케케오       |   |    |      | 12.               |            | a L 🗶 🗶 📾 C 20 10 10 10 10 10 10 10                  |
|     | मद्र <b>ष्ट राद्र</b> )<br>इ.ह. वंश-राह)<br>वेड वंश |   |            |   |    | - 21 | 1.番の<br>1<br>あ71( | 에 에 에      | (더 경조. 이웃 1-8 주)<br>(건 경조. 5.1 8)<br>(국 경조. 스테레오, 8) |
| 5.1 | 초기 경로 순서                                            | - | •          |   |    |      |                   |            |                                                      |

### ② 먼저 프로툴즈에서 세션을 만들어 각 출력별로

#### 모노 트랙을 생성한다.

| 아웃듯          | 28<br>2 |   |                                                   |
|--------------|---------|---|---------------------------------------------------|
| • 인터케이<br>버스 |         | • | 5.1 (5.1)<br>5.0 (5.0)<br>LCR (LCR)<br>L/R (스테레오) |
| OF WEST      |         |   | L (모노)<br>R (모노)<br>C (모노)<br>Lf (모노)<br>LS (모노)  |
|              |         |   | Ro(모노)<br>스테러오 (스테러오)<br>좌 (모노)<br>우 (모노)         |

③ 플러그인에 시그널 제네레이터를 플러그 인시키고, 이웃풋은 모노아웃, 페이더는 유니티 게인으로 세팅한다.

#### ④ 시그널 제네레이터 플러그(RTAS)인에서 사인웨 이브를 선택한 다음 주파수를 1KHz로 한다.

|                |         | -    | -                                                                | SHEAT | -                                  | DIRAL                           |
|----------------|---------|------|------------------------------------------------------------------|-------|------------------------------------|---------------------------------|
|                |         |      | 13<br>2014<br>44 48.8                                            |       |                                    |                                 |
| es.44          |         | 0000 | 다세요.<br>요리이<br>요즘에서<br>요즘 지역성<br>노이즈 지역성<br>다아                   |       | #1.44                              |                                 |
|                |         | -    | 428.58<br>97                                                     | -i -  | Enserting Verse<br>Enserting Verse | Bridge (Mile)<br>Indeter (Mile) |
| enites<br>ETTS | entites | 1    | konis Pactory<br>Ngideoign<br>Politym Lane Labo<br>Zologos, Inc. |       | Hinter (Bib)                       | (ab)                            |

## ⑤ 플러그인의 레벨을 -18dB로 조정한다. (-18dB로 직접 타이핑하면 된다.)

|       | -      | -         | -       | THE AL  | THEM     | THE R |
|-------|--------|-----------|---------|---------|----------|-------|
|       |        | NALK OF   | anger 1 |         |          |       |
|       |        | PREQUENCY |         |         | D        |       |
| -     |        | SGAN,     |         |         |          |       |
|       | eniine | LA COLUMN |         |         | SA COLOR |       |
| DATES | DARK   | DARK      | DAURS   | STATES. | 111110   | 28.88 |

#### ⑥ 믹서는 다음과 같이 세팅된다.

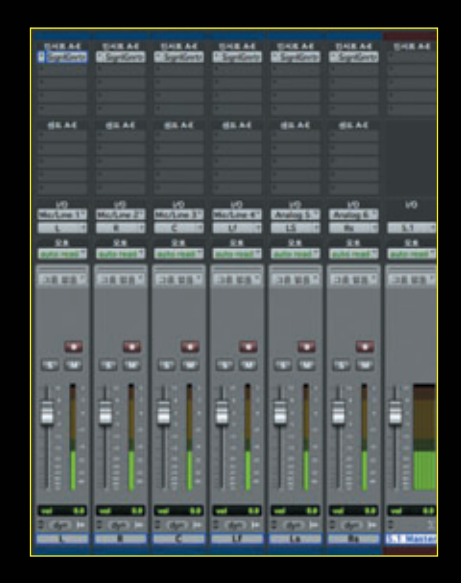

- ⑦ 이제 자리에서 일어나 DC 볼트미터를 가지고I/O 장비 뒤로 간다.
- ⑧ XLR 이웃풋의 2번 3번이나 TRS의 팁과 링을 측정한다.
- ③ +4dBu 시스템에서 1.228V, -10dBV 시스템에 서 0.316V가 나오도록 I/O 인터페이스를 조정 한다. (192I/O, 96I/O이나 888의 출력단에는 조 정 나사가 달려있다.)
- ⑩ 한 번에 한 채널씩 조정해서, 6개의 아웃풋 채 널 모두를 같은 방법으로 조정한다.
- ① 이렇게 아웃풋 채널의 조정이 끝나면 인풋 조정
  을 한다.
- 12 세션에 추가의 오디오 채널을 만든다.
- ③ 조정이 끝난 시그널이 나오는 8번째 아웃풋에서 케이블을 끌어 조정하려는 첫 번째 인풋 채널에 라우팅(연결)시킨다.
- ④ 새로운 모노 옥스 채널을 만들고 페이더는 유니
  티 게인에 위치시킨다.

⑤ 옥스 채널에서 인풋은 첫 번째 인풋 채널, 아웃풋은 첫 번째 아 웃풋으로 어사인하다.

※ "⑤ DC 볼트미터"를 보며, "③ 인풋"을 조정한다.

- ⑩ 같은 방법으로 두 번째 인풋을 측정한다.
- ⑦ +4dBu 시스템에서 1.228V, -10dBV 시스템에서 0.316V가 나 오도록 I/O 인터페이스를 조정한다.
- ⑧ 채널을 바꾸어가며 한 채널씩 차례대로 조정한다.
- ⑲ 채널의 조정이 끝나면 다음 조정을 위해 프로툴즈 세션을 저장한다.

| 000                                   |         |       | 저짐        | ł    |     |   |
|---------------------------------------|---------|-------|-----------|------|-----|---|
|                                       |         |       | 다른 이름으    | 로 저장 |     |   |
|                                       |         |       | 새로운 폴더    |      |     |   |
|                                       | 새로운 좋   | 출더의   | 이름:       |      | : 0 |   |
| ▼ 茶비                                  | Calibra | tion] |           |      |     | - |
| Dae                                   |         |       |           | ARAL |     |   |
| Win:                                  |         |       |           | 88   |     |   |
| Mac Mac                               |         | 1     | Sync Test |      |     |   |
| · · · · · · · · · · · · · · · · · · · |         |       |           |      |     |   |
| ▼ 州山<br>① kimda                       | evano   | 4     |           |      |     |   |
| O cise                                | E.      | 4     |           | 11   |     |   |

② 프로툴즈 I/O 장비의 모든 조정이 끝나면 SPL 미터를 들고 스피 커의 레벨 조정을 한다.

#### 2. 모니터링을 위한 음량 조정

스테레오의 경우는 목적에 따라 음압을 결정해서 모니터 레벨을 정 하면 되지만 서라운드의 경우는 약간 복잡하다. 서라운드 믹싱을 위 한 스피커 레벨 세팅방법을 알아보자.

**2-1. 일반적인 세팅방법** ① 앞서 설명과 같이 8개의 모노 채널을 만들고 -18dB, 1kHz 사인 파를 출력하도록 한다. ② SPL 미터를 준비한다.

- ③ SPL 미터의 모드는 C weighting, SLOW scale이고, 스튜디오 특성에 맞는 리스닝 레벨 로 켈리브레이션하고자 하는 각각의 스피커에 차례대로 Pink Noise를 공급한다.
  - ※ 모니터 시스템과 모니터 컨트롤러에도 다양 한 변수가 있기 때문에, 스피커의 경우는 필 요에 따라 제조사를 통해 스피커 켈리브레이 션을 진행하는 경우도 있다.

2-2. Wave사의 M360을 사용한 세팅방법

- 5개 채널 세팅방법
  1) 5.1 마스터페이더를 만들고 가장 마지막 인서트단에 M360플러그 인을 어사인시킨다.
   2) 어사인한 인서트 윗단에 multi-
- mono signal generator를 어사 인시킨다.

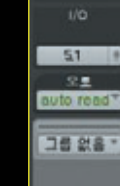

인세르 A-E

\* M360M51

③ 시그널 소스는 -18dB, 핑크노이즈로 한다.

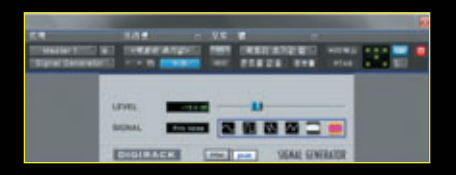

④ M360플러그인에서 아래쪽 Get LFE섹션 아랫단에 LFE를 포함한 각각의 모든 채 널의 필터 버튼을 클릭하여 하이패스와 로우패스를 걸어 두다.

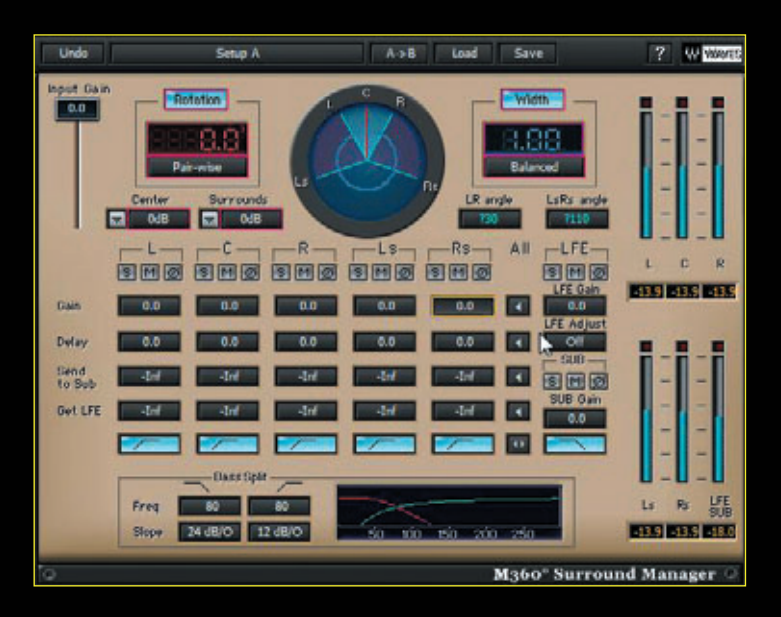

- ⑤ 믹싱 위치에 앉아 SPL 미터를 가슴 높이, 각도는 45도 윗쪽을 향하게 들고, M360 에서 Front Left 채널만 솔로로 둔다.
- ⑥ Front Left 스피커 또는 M360을 조정하여 선택한 레퍼런스 레벨을 조정한다.
- ⑦ TV는 SPL 미터에서 80dB가 되도록 조정한다.

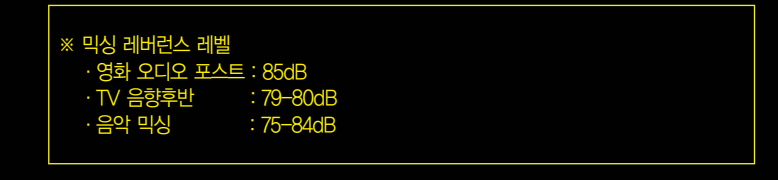

- ⑧ Front Left 스피커의 레벨 세팅이 끝나면 차례대로 각각 솔로 버튼을 누르며 앞의 3개 스피커 레벨을 80dB로 조정한다.
- ⑨ 조정을 할 때 모든 경우에서 SPL미터는 센터 스피커가 있는 정면을 향한다.
- ⑩ 앞쪽의 조정이 끝나면 이번에는 뒤쪽 서라운드 스피커를 조정한다.
- ① 먼저 동일한 믹싱 위치에서 몸을 90도 돌려 SPL 미터를 왼쪽 벽으로 향하게 한다.
- ② 그 다음 왼쪽 서라운드 채널만을 솔로로 두고 전면 스피커와 깊이 80dB로 세팅 한다.
- ③ 같은 방법으로 센터를 기준으로 90도 오른쪽으로 몸을 돌려 오른쪽 뒷편 서라운드 스피커도 세팅한다.

#### ■ 서브우퍼 세팅방법

 (1) 서브를 솔로로 하고 센터의 뮤트 를 풀면 서브에서 소리가 들린다.
 (2) 선택한 레퍼런스(80dB) 레벨보다 6dB 적게(74dB) 서브로 가는 Send를 조정한다. 이렇게 하는 이유는 서브에서 재생되는 주파 수 대역이 적기 때문이다.

#### ■ LFE 레벨 세팅방법

- 서브우퍼를 포함한 모든 스피커 를 뮤트시킨다.
- ② M360플러그인에서 LFE를 솔로 로 한다.
- ③ LFE Adgust는 +10dB로, LFE Gain을 조정하여 SPL 미터가 레 퍼런스 레벨보다 4dB 높게 (80dB이 레퍼런스라면 84dB) 세팅한다.
- ④ LFE에 10dB의 헤드룸이 생기게 되었는데, 이로써 LFE 레벨과 서 브우퍼 사이에 10dB의 차이가 생기게 된다.
- ⑤ 이 켈리브레이션을 프리셋으로 저장한다.

#### 3. LE에서 Complite Production Toolkit 사용하기

서라운드 믹싱은 반드시 프로툴즈HD 시리즈에서만 할 수 있는 것은 아니 다. Complite Production Toolkit을 시용하면 HD에서만 가능했던 서라 운드 믹싱을 할 수 있다. 이는 기존의 DVToolkit과 Music Toolkit을 통합 한 것인데, PC 성능만 지원된다면 서라운드 믹싱 외에도 프로툴즈HD에 서만 지원되는 대부부의 기능들을 사용할 수 있다.

Complite Production Toolkit에서 사용 가능한 기능을 요약해 보면 다음 과 같다.

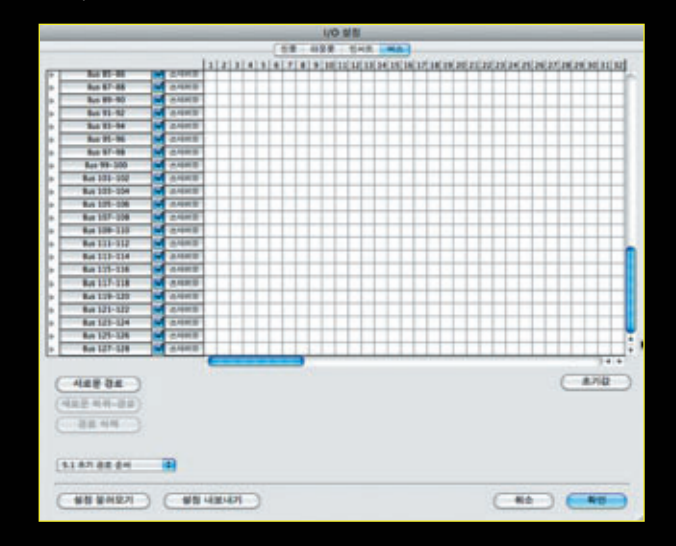

① Complite Production Toolkit 버스를 128개까지 사용 가능하다.

② 포스트 작업에서 사용하는 AAF/OMF 파일로의 변환이 가능하고, 임 포트가 가능하다.

| - NN                                                                                                    |                                                                                                    | OME                                                                               | ANE HEHR          |  |
|----------------------------------------------------------------------------------------------------|----------------------------------------------------------------------------------------------------|-----------------------------------------------------------------------------------|-------------------|--|
| (7) P                                                                                                    | 0.00.00                                                                                                    | OWN AND BEI                                                                       |                   |  |
| 0999<br>8 55<br>8 55<br>8 55<br>8<br>15<br>15<br>15<br>15<br>15<br>15<br>15<br>15<br>15<br>15<br>15<br>15<br>15 |                                                                                                    | 92 42440 20 75<br>Ande 20 75<br>45 25 75<br>(25 37 55<br>C 25 37 55<br>C 25 37 55 | AND CAR T         |  |
|                                                                                                    | Sand Nucleon                                                                                                    |                                                                                   |                   |  |
|                                                                                                    | CHE END 4EP AN/ONTE                                                                                                    | SAC 48                                                                            |                   |  |
|                                                                                                    | HICH.<br>Storius<br>40 825 MAR.E.                                                                                                    | 0.0 19840.0.<br>10.0140.0 1984                                                    | 48 kHz 1          |  |
| 32                                                                                                    | CONTRACTOR OF THE OWNER OF THE OWNER | 010 514                                                                           | ALM (110) 1-10 -1 |  |
|                                                                                                    |                                                                                                    | 212 404 84                                                                        |                   |  |
|                                                                                                    |                                                                                                    | AH. (m                                                                            | w 🗿               |  |
|                                                                                                    |                                                                                                    | HA BD: (A                                                                         | A HEIMH 60 8      |  |
|                                                                                                    |                                                                                                    | 412 Add. 32                                                                       |                   |  |

#### ③ MP3로 바운스가 가능하다.

|                       | OMF/AAFS                                                                                                    | 《 내보내기  | - |
|-----------------------|----------------------------------------------------------------------------------------------------|---------|---|
| OMFI/AAF 옵션           |                                                                                                    |         |   |
| 별도 내보내기.              | Y ME .                                                                                                    |         |   |
| Avidii 3.5            | 218 OMF                                                                                                    |         |   |
|                       |                                                                                                    |         |   |
| 29.97 5               | 6                                                                                                    | •       |   |
| V ANS 2N              | to date the                                                                                                    | Fola    |   |
| and the second second |                                                                                                    |         |   |
| Case and              | 0.00                                                                                                    |         |   |
| Cost 40               |                                                                                                    |         |   |
| 00 19H                |                                                                                                    | 48 kHz  |   |
| 비스티네이션                |                                                                                                    | 48 kHz  | 4 |
| 전에진 열리며               | ¢.                                                                                                    | 単位の日本目的 | 1 |
|                       | iel .                                                                                                    |         |   |
| #12.                  | WAV                                                                                                    |         |   |
| and set of a          | 24                                                                                                    |         |   |
| HIR 90.               | the second second second second second second second second second second second second second second second se |         |   |
| NA 80                 | (                                                                                                    | 이에서 동합  |   |

 ④ 바운스시 풀업과 풀다운이 기능하여 파 일변환으로 인해 영상과 오디오의 싱크 가 틀어지는 경우 이를 보정할 수 있다.
 ⑤ LE에서 사용할 수 없었던 타임코드 사용 이 기능하다. 물론, 싱크 장비의 사용이 불 기하여 테이프 기반의 영상 장비와 연동 은 불가하지만, VCR에서 인제스트 받은 동영상으로 작업하는 경우 제작자와 타임 코드 기반의 커뮤니케이션이 기능하다.

| 바비트<br>/ 분:프                   |
|--------------------------------|
| 타영코드<br>타임코드 5<br>지트+프레임<br>생품 |
| 마커<br>햄포<br>박자<br>조<br>코드      |
| 전체<br>미인 물러                    |

⑥ 워크스페이스에서 카탈로그 기능을 사용할 수 있다.

[단축키 : Option + ;]

| 800         |                                                                                           | AllHAR!   |                          |                       |          |
|-------------|-------------------------------------------------------------------------------------------|-----------|--------------------------|-----------------------|----------|
| 1.01 101203 | EX. 19                                                                                    | THE LOCAL | utera l                  |                       | 31048    |
| 5           | 18 AV 88                                                                                  | 84        | 84                       |                       | 48 79    |
|             |                                                                                           |           | 2010. 8. 4. 9.8 10:19:53 | 116.87 GI<br>31.85 GB | 16.09 GI |
|             | 달해스틱 문식 제산<br>달해스틱 문식 지부기                                                                 |           |                          |                       |          |
|             |                                                                                           |           |                          |                       |          |
| -           | 4424 60                                                                                   |           |                          |                       |          |
|             | **************************************                                                    |           |                          |                       |          |
|             | 원동원 100<br>개조 31% 원유 80<br>선택은 31% 원유 80<br>선택은 31% 원유 81<br>전북은 10% 원유 81<br>전북은 10% 10% |           |                          |                       |          |
| -           |                                                                                           |           |                          |                       |          |
|             | 우리 코리뷰<br>오프-프리뷰<br>/ 제월 코리뷰를 위해한 스웨터스 위를 누르십시오.<br>오디오 비행을 위한 혐도에 함께 정말                  | -         |                          |                       |          |

⑦ 워크스페이스에 아래와 같은 폴더를 만들어 사용할 수 있다. 포 스트 작업시 자주 사용하는 음원 들을 모아두고 사용할 수 있다.

|      | 0                |   |       | 936496     |                     |           |         |
|------|------------------|---|-------|------------|---------------------|-----------|---------|
| 1.1  | 12210-012        | - |       | THE I HAVE | WET .               |           | 7.003   |
|      |                  |   |       |            |                     |           | 48 78   |
|      | Cataloga         |   | -     |            |                     |           |         |
|      | > 🔛 4640 B       |   | NURS  |            |                     |           |         |
|      | * . B4 (AARE118) |   | MME.3 |            |                     |           |         |
|      | * - #R (ATT)     |   | HUR.3 |            |                     |           |         |
|      | + . 64 1628      |   | HURS  |            |                     |           |         |
|      | i Mac            |   | **    |            | 2010.3.4.9.# 101953 | 116.87 68 | 16.09.0 |
|      | Well Well        |   |       |            |                     | 31.85 68  | 2.816   |
| 10.0 |                  |   |       |            |                     |           |         |

⑧ 서라운드 믹싱이 가능하다.

(최소 digi002 이상의 하드웨어가 필요하다.)

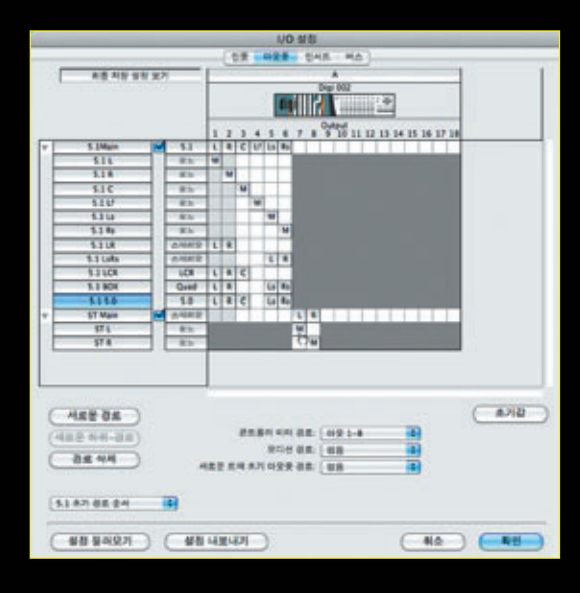

✓ 프리-페이더 미터링 승로 모드 ÷ 에디트/들 모드 키보드 참금 ^OT 로우 레이런시 오니터링

THE

① Complite Production Toolkit에는 이 외에도 소개되지 않은 숨 은 기능들과 여러 가지 유용한 플러그인을 포함하고 있다.

⑩ 윈도우스크롤 옵션에서 화면 스크롤 옵션을 사용할 수 있다. 주로 사용하는 기능은 아니지만 예전에 페어라이트를 주로 사용해왔던 사람이면 친숙하게 사용할 수 있다.

31

OXP

36J

#K

0%L

\*\*P

.

스크볼링 사용 안함

전지 후

하면 스크롤

√ 페이지

순원

디스트 러티브 레코딩 루프 레코딩

트랜스포트 온라인

비디오 트랙 온라인

루프 플레이백

이디 편집 반영 ✔ 에디트에 모토에이신 책용

√ 클릭 미디 스루 오토-스팟 레전

다이나의 트렌스포트

편집 윈도우 스크를 음선

파이어와이어 포트로 비디오 전송 비디오 윈도우에서 스크럼 프리/포스트-몰

✓ 타임라인과 에디트 선택영역 링크

✓ 트랙과 여디트 선택영역 링크

퀵 편치

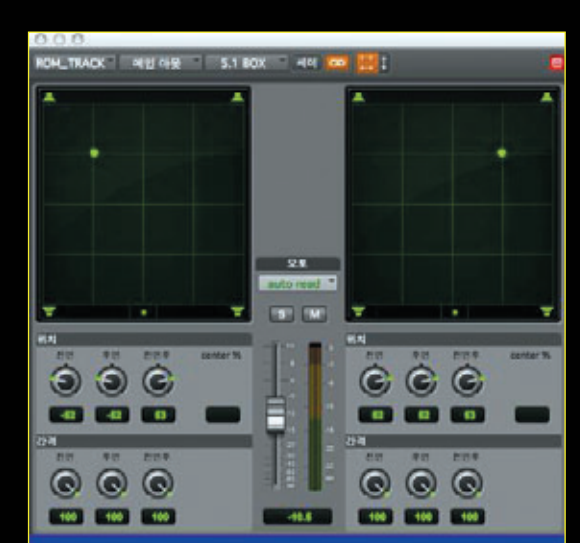

⑨ 물론, 프로툴즈HD와 동일한 서라운드 제어 창을 사용할 수 있다.